### pythonでゲームプログラミング その1

#### ①Windows PowerShell あるいはコマンドプロンプトに Z Windows PowerShell >py -m pip install pygame --user を入力

- 🗆 🗙

#### Windows PowerShell

Copyright (C) Microsoft Corporation. All rights reserved.

## ②IDLE起動③Fileクリック、New Fileクリック

Python 3.7.1 ShellFileEditShellDebugOptionsWindowHelpPython 3.7.1(v3.7.1:260ec2c36a, 0ct 20 20I)] on win32TypeTypehelp", "copyright", "credits" or "I>>>

### ④以下のプログラム入力

🛃 \*Untitled\*

File Edit Format Run Options Window Help

import pygame.examples.aliens
pygame.examples.aliens.main()

### ⑤Runクリック、Run Moduleクリック ⑥ファイル保存すると デモが動作する

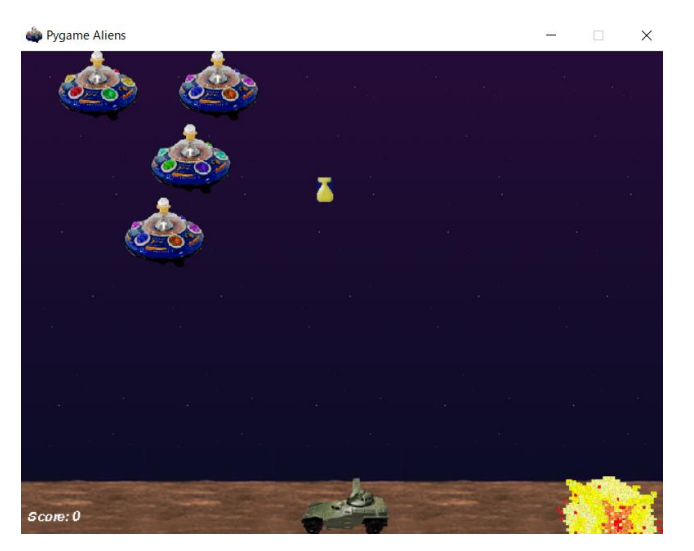

IDLE起動
 Fileクリック、New Fileクリック
 下記プログラム入力

File Edit Format Run Options Window Help

import pygame

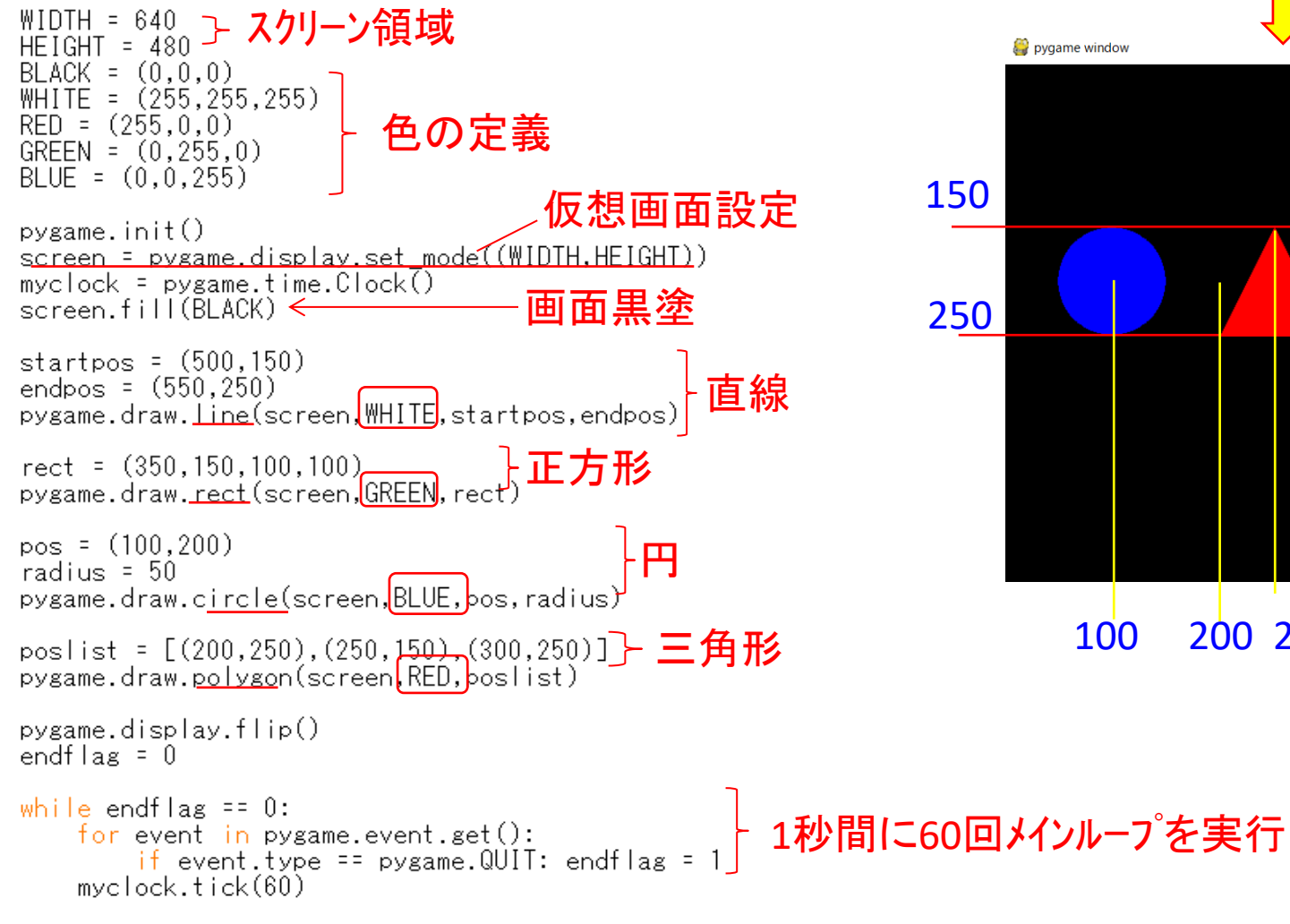

# ④Runクリック、Run Moduleクリック ⑤ファイル保存すると 以下の画面が表示

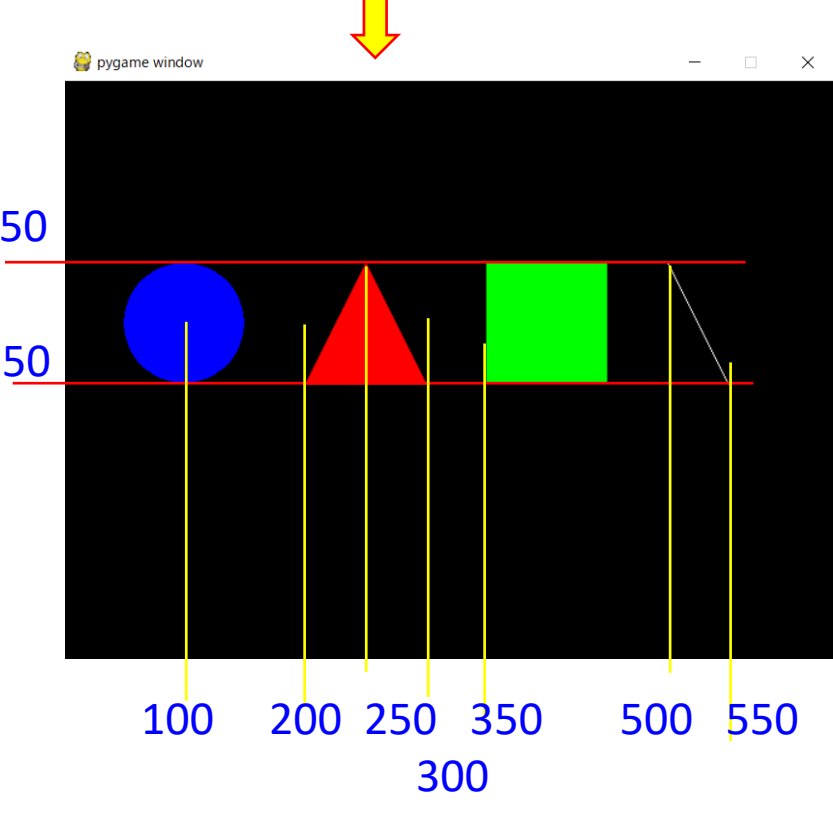

pygame.quit()